## **Review Scoring Progress**

The scoring summary page provides detail on the practice sets and qualification sets you have scored. The status of each practice and qualification set is displayed along with score and certification information.

To review your scoring progress, follow these steps.

- 1. From the main page, select the grade whose scores you want to review, as described in Select a Grade.
- 2. From the page for the grade, select the tab that corresponds to scoring summary or review. Because the system is configured specifically for each customer, what you see may be different than this screenshot.

| Training Set | Practice Set | Qualification Set | Scoring Summary |
|--------------|--------------|-------------------|-----------------|
|--------------|--------------|-------------------|-----------------|

3. Review the scores, pass indicator, and certificate information for the grade and test / set. Click Print to view and print any earned certificates.

| Test                | Status      | Correct/Total | Score % | Pass ? | Certificate | Cert.ID | Has Been Reset ?  |
|---------------------|-------------|---------------|---------|--------|-------------|---------|-------------------|
| Practice Set        | Not Started |               |         |        |             |         |                   |
| Qualification Set 1 | Completed   | 37/38         | 97.4%   | No     |             |         | Yes<br>05/29/2015 |
| Qualification Set 1 | Completed   | 37/38         | 97.4%   | No     | -           | -       | -                 |
| Qualification Set 2 | Completed   | 37/38         | 97.4%   | No     |             |         | Yes<br>05/29/2015 |
| Qualification Set 2 | Completed   | 38/38         | 100.0%  | Yes    | Print       | L0100   | -                 |

| Column             | Description                                                                                                    |  |  |
|--------------------|----------------------------------------------------------------------------------------------------|--|--|
| Test               | The name of the practice set or qualification set.                                                                                  |  |  |
| Status             | Indicates the stage of activity for this set. These are the possible statuses:                                                      |  |  |
|                    | Not Started - no answers have been submitted for this set.                                                                          |  |  |
|                    | In Progress - at least one score has been submitted, however, there are still unanswered items.                                     |  |  |
|                    | Completed - this practice set or qualification set is complete. No further items can be answered.                                   |  |  |
| Correct / Total    | The number of correct answers given and the total number of items.                                                                  |  |  |
| Score %            | The percent of correct answers. The value will be calculated only after the set is completed.                                       |  |  |
| Pass ?             | Indicates whether or not you have passed.                                                                                           |  |  |
| Certificate        | If a certificate is available, the <b>Print</b> link will allow you to view, print, and save your certificate.                      |  |  |
| Cert.ID            | When a qualification set is passed, a number is assigned that is unique to you. The number will appear here and on the certificate. |  |  |
| Has Been<br>Reset? | If a qualification set has been reset, this will be indicated here along with the date it was reset.                                |  |  |

## **Related Information**

If you do not successfully complete any of the available qualification sets, you may start over. Click Reset Qualification Set(s) to do so.

Reset Qualification Set(s)

Your previous scores will remain in the table along with a note that the set was reset.